# How to unlock your account?

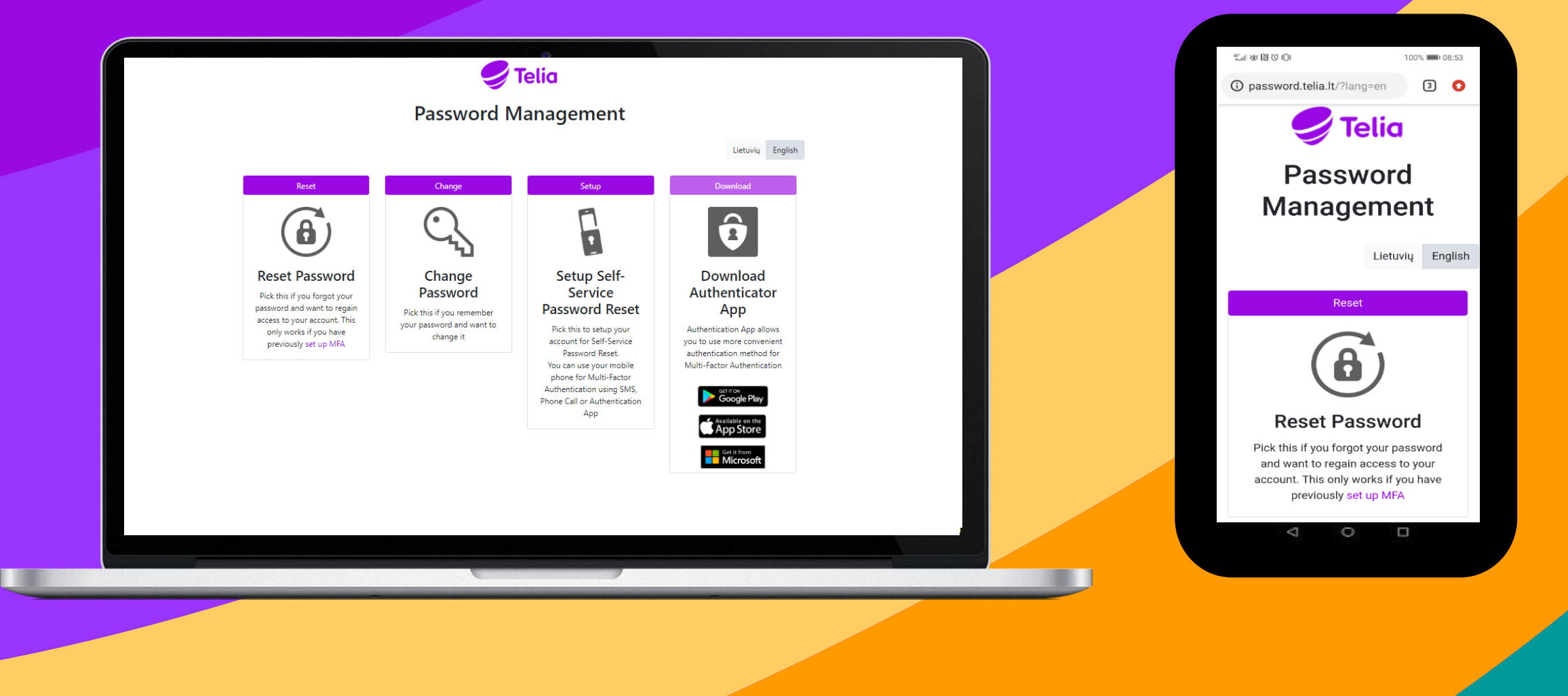

#### 1 STEP Open <u>http://password.telia.lt/?lang=en</u> and click "Reset Password"

🍠 Telia Password Management Lietuvių English Download Reset Change Setup 8 2 • Setup Self-Reset Password Change Download Password Service Authenticator Pick this if you forgot your password and want to regain Password Reset App Pick this if you remember access to your account. This your password and want to Pick this to setup your Authentication App allows only works if you have change it account for Self-Service you to use more convenient previously set up MFA Password Reset. authentication method for You can use your mobile Multi-Factor Authentication phone for Multi-Factor Authentication using SMS, Phone Call or Authentication App App Store Get it from Microsoft

#### 2 STEP

User ID – enter your work e-mail account and enter the characters in the picture.

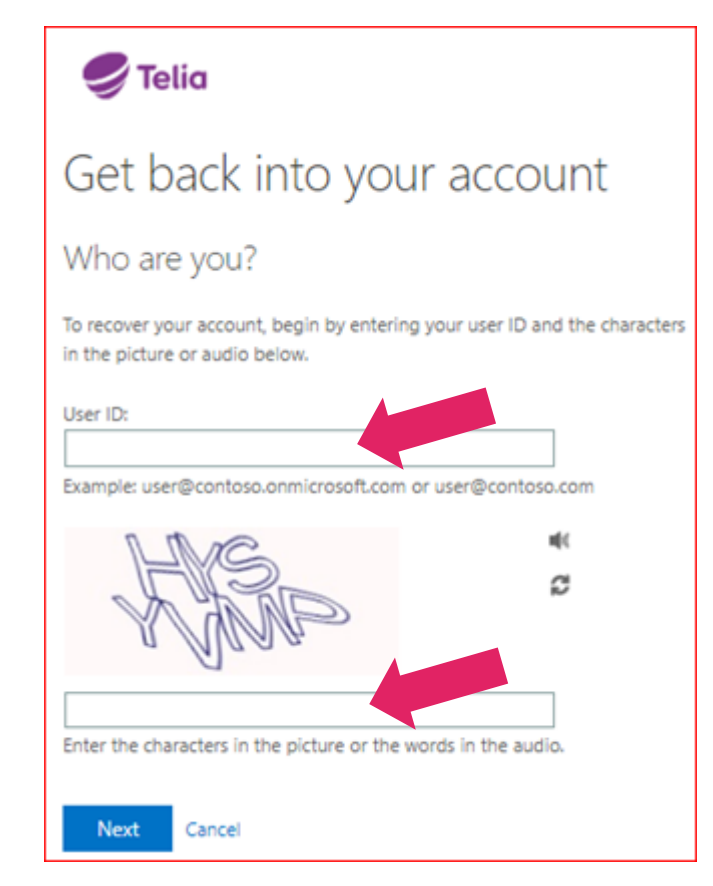

#### **3 STEP**

Follow your situation and choose "I forgot my password" or "I know my password, but still can't sing in" and click Next.

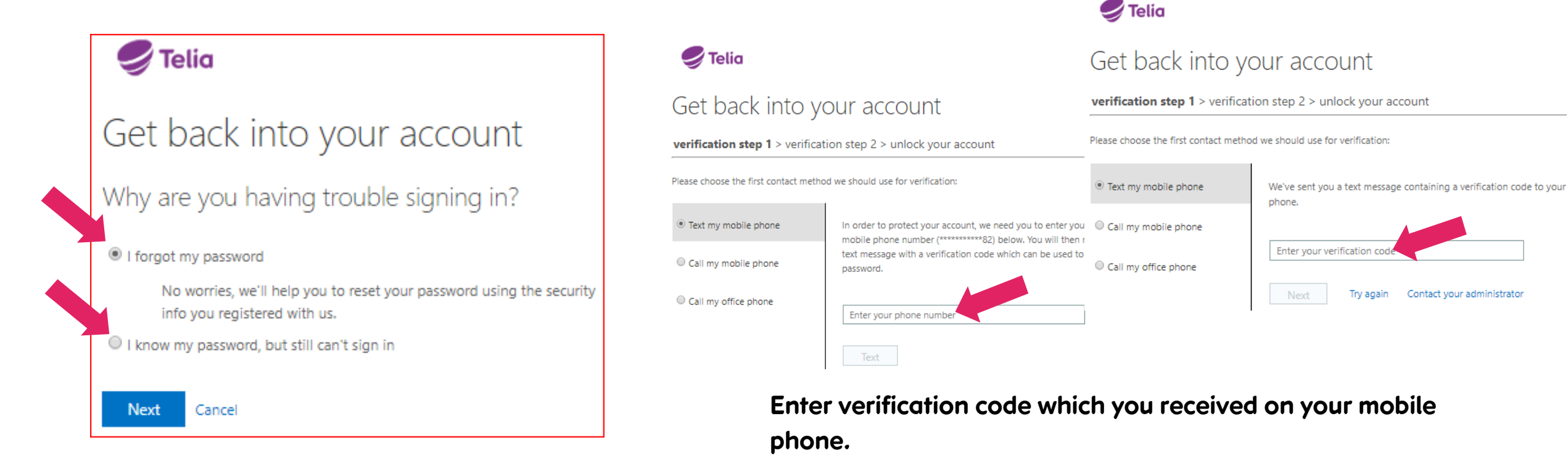

### 4 STEP

First verification step: choose one of the verification steps on the left and enter your mobile number.

#### **5 STEP**

Second verification step: choose verification option on the left again.

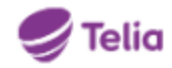

## Get back into your account

verification step 1 <> verification step 2 > unlock your account

Please choose the second contact method we should use for verification:

Email my alternate email

Call my office phone

You will receive an email containing a verification code at your alternate email address (ro\*\*\*\*\*\*\*@gmail.com).

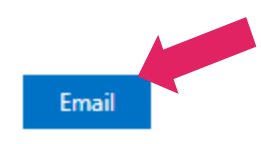

This notification confirms that your account is unlocked.

🍠 Telia

Get back into your account ✓ Your account has been unlocked

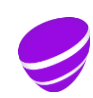